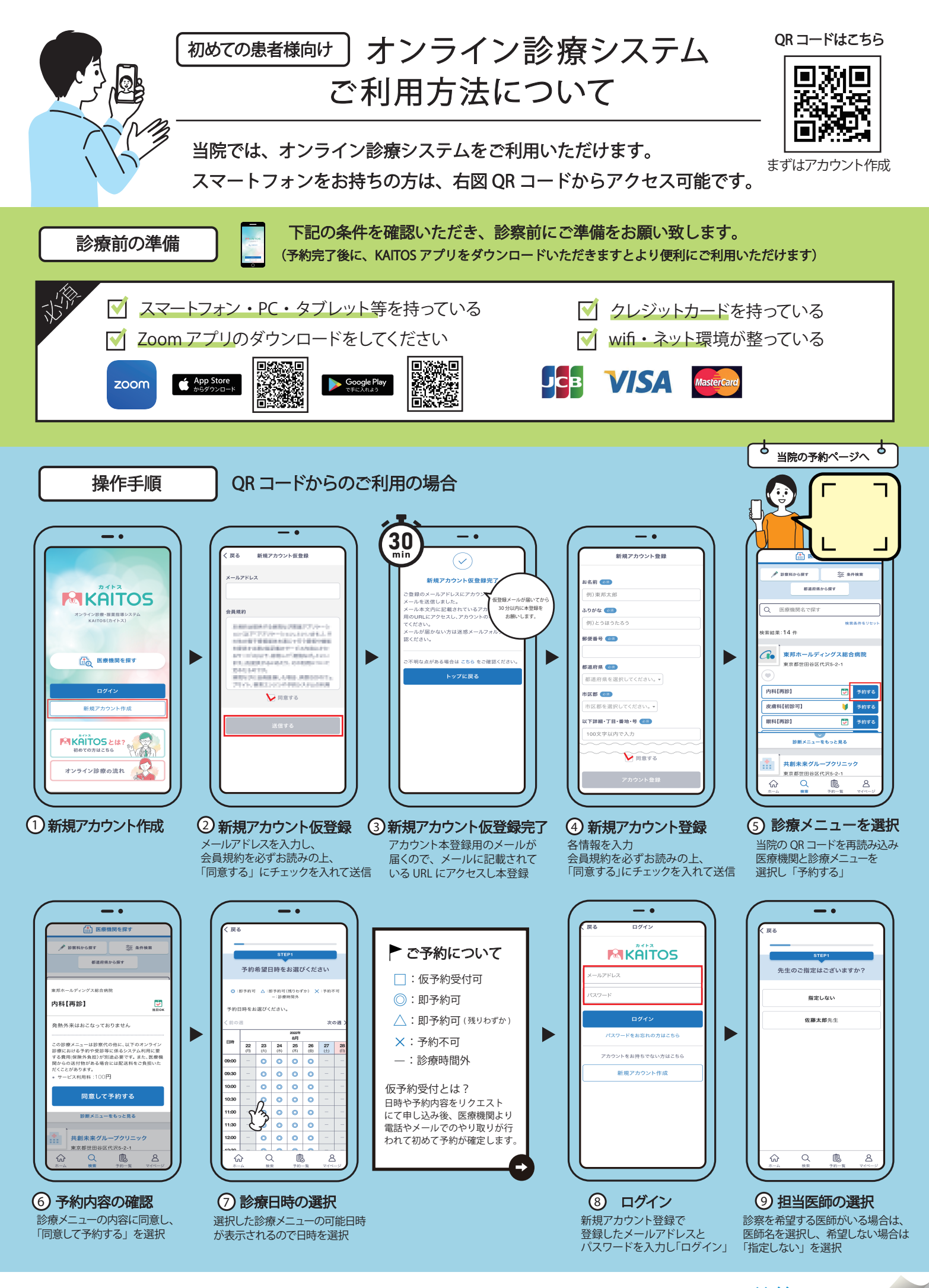

操作手順は裏面へ続きます

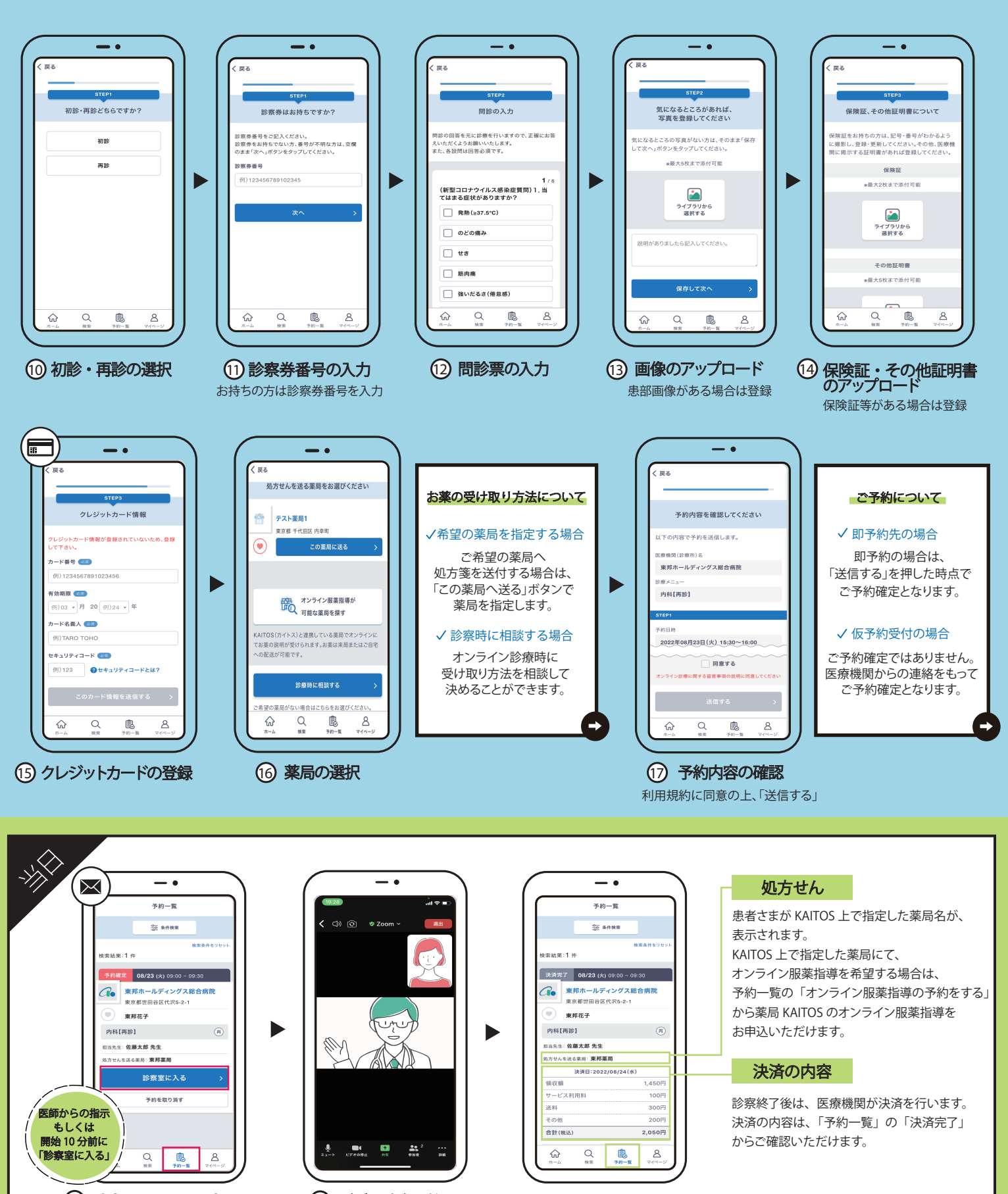

(18) 診察ルームへの入室 診察時間が近づきましたら、 メール内の ZoomURL、 もしくは予約一覧の「診察室に入る」 ボタンを押すと Zoom アプリが起動 (9) ビデオ診察開始 Zoom 起動後に、「Wifi または携帯 のデータ」をタップし、ミュート・ ビデオの停止を解除します。診察が 終わりましたら「退出」ボタンを 押して診察終了となります。

診療明細書は後日、クリニックから送付致します

操作に関するご不明点は、専用コールセンター **〇** 050-3383-3845

■営業時間 平日 9:00~17:00 (土曜・日曜・祝日・年末年始を除く)

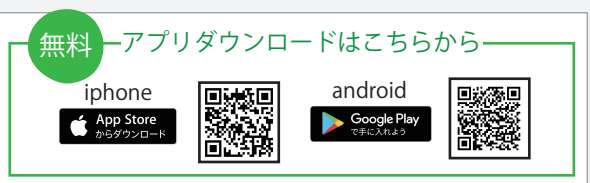